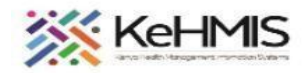

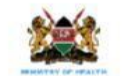

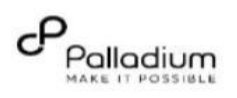

## SOP: Navigating Covid -19 Assessment Form In KenyaEMR 3.x

Last Revision: Mar 2024

| Objective:            | To provide stepwise guidance on how to fill in the COVID-19 Assessment form on KenyaEMR 3.X                               |
|-----------------------|----------------------------------------------------------------------------------------------------|
| <b>Requirements</b> : | A working instance of KenyaEMR 3.X                                                                                        |
| Audience:             | This is a non-technical document developed to suit system end-users. This includes health care providers, HRIOs, M&E etc. |

| PART A: Navigating through the Covid -<br>19 Assessment form                                                                                  | Illustration                              |                                                |  |
|----------------------------------------------------------------------------------------------------|-------------------------------------------|------------------------------------------------|--|
| Step 1:<br>Login to KenyaEMR<br>On successful KenyaEMR system access,<br>you should be navigated to the login page.                           |                                           |                                                |  |
| Authenticate entry by proving username click<br>Enter to continue then provide a password<br>on the field, then click " <i>Login</i> " button | Username<br>Admin<br>Continue →           | Password  ③ Log in                             |  |
|                                                                                                    | Enter a Valid UserName and Click Continue | Enter a Valid Password and Click Continue miro |  |

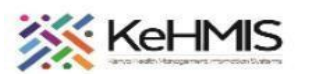

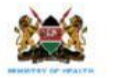

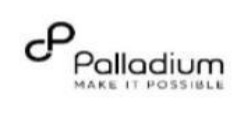

| . Click the search icon and search for the                                                         | (e) KenyaEMR                                                                  |                                                                                                    |                                                                                                    | 4                                                                                                    |                                                                              |                                                                          | Q                                                                                                    | ) 🕮 👌                                        |
|----------------------------------------------------------------------------------------------------|-------------------------------------------------------------------------------|----------------------------------------------------------------------------------------------------|----------------------------------------------------------------------------------------------------|----------------------------------------------------------------------------------------------------|------------------------------------------------------------------------------|--------------------------------------------------------------------------|----------------------------------------------------------------------------------------------------|----------------------------------------------|
| patient by name or ID.                                                                             | Home                                                                          | Active Visits                                                                                                    |                                                                                                    |                                                                                                    |                                                                              |                                                                          | Ĩ                                                                                                    |                                              |
|                                                                                                    | Billing                                                                       | O Eilter table                                                                                                    |                                                                                                    |                                                                                                    |                                                                              |                                                                          |                                                                                                    |                                              |
|                                                                                                    | Laboratory                                                                    | Visit Time                                                                                                    | IDI                                                                                                    | Number Name                                                                                                    |                                                                              | Gender                                                                   |                                                                                                    |                                              |
|                                                                                                    | In Patient                                                                    | Today 02:30 PM                                                                                                    | MG                                                                                                    |                                                                                                    | NG                                                                           | M                                                                        | Search                                                                                                    | Icon                                         |
|                                                                                                    | Appointments                                                                  | <ul> <li>Today, 02:01 PM</li> </ul>                                                                                                    | MG                                                                                                    |                                                                                                    | ind .                                                                        | E .                                                                      | 64                                                                                                    | Outpatient                                   |
|                                                                                                    | Service queues                                                                | <ul> <li>Today, 02.01 PM</li> <li>Today 40:44 PM</li> </ul>                                                                                                    | Mu                                                                                                    |                                                                                                    |                                                                              | F                                                                        | 04                                                                                                    | Outpatient                                   |
|                                                                                                    |                                                                               | V Today, 12.11 PM                                                                                                    | MA                                                                                                    |                                                                                                    |                                                                              | F                                                                        | 19                                                                                                    | Outpatient                                   |
|                                                                                                    |                                                                               | <ul> <li>V Today, 11:57 AM</li> </ul>                                                                                                    | MG                                                                                                    | HLAK KIBOI KIBOI KIBOI                                                                                                    |                                                                              | М                                                                        | 48                                                                                                    | Outpatient                                   |
|                                                                                                    |                                                                               | <ul> <li>Today, 10:12 AM</li> </ul>                                                                                                    | MG                                                                                                    | FTRG Peter Peter                                                                                                    |                                                                              | F                                                                        | 52                                                                                                    | Outpatient                                   |
|                                                                                                    |                                                                               | ✓ Today, 10:11 AM                                                                                                    | MH                                                                                                    | G4WP Testing Kinus                                                                                                    |                                                                              | М                                                                        | 26                                                                                                    | Outpatient                                   |
|                                                                                                    |                                                                               | ✓ Today, 09:59 AM                                                                                                    | MG                                                                                                    | JE9T OMARI OMARI OMARI                                                                                                    |                                                                              | F                                                                        | 24                                                                                                    | Outpatient                                   |
|                                                                                                    |                                                                               | ✓ Today, 09:49 AM                                                                                                    | MH                                                                                                    | FXCA Mary Auma Otieno                                                                                                    |                                                                              | F                                                                        | 33                                                                                                    | Inpatient                                    |
|                                                                                                    |                                                                               | ✓ Today, 09:44 AM                                                                                                    | MG                                                                                                    | JE9T OMARI OMARI OMARI                                                                                                    |                                                                              | F                                                                        | 24                                                                                                    | Outpatient                                   |
|                                                                                                    |                                                                               | ✓ 26-Mar-2024, 04:46 PM                                                                                                    | I MG                                                                                                    | JAGG FREDA FREDA FREDA                                                                                                    |                                                                              | М                                                                        | 19                                                                                                    | Inpatient                                    |
|                                                                                                    |                                                                               | trong bo brên. Tr                                                                                                    | -10 01 1237 items                                                                                                    |                                                                                                    |                                                                              |                                                                          |                                                                                                    |                                              |
|                                                                                                    |                                                                               | room boo bagan an                                                                                                    | 0                                                                                                    |                                                                                                    |                                                                              |                                                                          |                                                                                                    |                                              |
| Click on the name of the patient to select                                                         | (•) KenyaEMR                                                                  |                                                                                                    | C Mary Aum                                                                                                    |                                                                                                    | ×                                                                            | Search                                                                   | × ::: &                                                                                                    | R)                                           |
| Click on the name of the patient to select<br>This takes you to the patient's summary<br>dashboard | (*) KenyaEMR<br>Home<br>Billing                                               | Active Visits                                                                                                    | Mary Aum     Isearch result     MAO Mary Aum     Female - 1                                                                                                    | ma Otieno (Active Visit)<br>13 yrs - (GeenMIS 10) MHFXCA                                                                                                    | ×                                                                            | Search                                                                   | × ::: &                                                                                                    | ধ্য 😰                                        |
| Click on the name of the patient to select<br>This takes you to the patient's summary<br>dashboard | (•) KenyaEMR<br>Home<br>Billing<br>Laboratory                                 | Active Visits<br>Q. Filter table                                                                                                    | Q. Mary Aum<br>I. search result<br>Female - 3                                                                                                    | ma Otieno (Active Visit)<br>33 yrs - OpenMRS ID) MHFXCA                                                                                                    | ×                                                                            | Search                                                                   | × ::: &                                                                                                    | <i>थ</i> ्र 💿                                |
| Click on the name of the patient to select<br>This takes you to the patient's summary<br>dashboard | Home<br>Billing<br>Laboratory<br>In Patient                                   | Active Visits<br>Q. Filter table<br>Visit Time                                                                                                    | Q Mary Aum<br>I search result<br>ID Number<br>MH0645                                                                                                    | ma Otieno Active Visit<br>13 yrs - OpeeMRS ID MHFXCA<br>Name<br>KEVIN KEVIN NEVIN                                                                                                    | Gender                                                                       | Search<br>Age                                                            | × III A•                                                                                                    | I D                                          |
| Click on the name of the patient to select<br>This takes you to the patient's summary<br>dashboard | Home<br>Billing<br>Laboratory<br>In Patient<br>Appointments                   | Active Visits<br>Q. Filter table<br>Visit Time<br>Today, 02:48 PM<br>Today, 02:30 PM                                                                                                    | Q Mary Aum<br>Learch result<br>MAD Mary Aum<br>Female - 3<br>ID Number<br>MHG64F<br>MG949C                                                                                                    | ma Otieno (Active Visit)<br>13 yrs - OpeeMRS ID (MHFXCA)<br>Name<br>KEVIN KEVIN KEVIN<br>OJWANG OJWANG OJWANG                                                                                                    | X<br>Gender<br>M<br>M                                                        | Search<br>Age<br>6<br>55                                                 | × III A•<br>Visit Type<br>Outpatient<br>Outpatient                                                                        | <i>₹</i> ) €                                 |
| Click on the name of the patient to select<br>This takes you to the patient's summary<br>dashboard | Home<br>Billing<br>Laboratory<br>In Patient<br>Appointments<br>Service queues | Active Visits<br>Q. Filter table<br>Visit Time<br>Today, 02:30 PM<br>Today, 02:30 PM                                                                                                    | Q Mary Auri<br>l search result<br>MAO Mary Auri<br>Female - 1<br>ID Number<br>MIG64F<br>MG99LC<br>MGFN33                                                                                                    | ma Otieno (Active Vieit)<br>13 yrs - OpeeMRS ID (MHFXCA)<br>Name<br>KEVIN KEVIN KEVIN<br>OJWANG OJWANG OJWANG<br>MIRIA MIRIA MIRIA                                                                                                    | K<br>Gender<br>M<br>F                                                        | Search<br>Age<br>6<br>55<br>64                                           | × III &                                                                                                    | শ্র 😰                                        |
| Click on the name of the patient to select<br>This takes you to the patient's summary<br>dashboard | Home<br>Billing<br>Laboratory<br>In Patient<br>Appointments<br>Service queues | Active Visits<br>Q. Filter table<br>Visit Time<br>Visit Time<br>Today, 02:48 PM<br>Today, 02:30 PM<br>Today, 02:01 PM<br>Today, 02:11 PM                                                                                                    | Mary Aum     Search result     MAO Mary Aum     Search result     MAO Mary Aum     Female - 3     ID Number     MHG64F     MGy9LC     MGFN33     MHFY9E                                                                                         | ma Otieno (Active Vieit)<br>33 yrs - OpenMRS ID MHFXCA.<br>Name<br>KEVIN KEVIN KEVIN<br>OJWANG OJWANG OJWANG<br>MIRIA MIRIA MIRIA<br>Miriam Otieno Omolio                                                                                                    | X<br>Gender<br>M<br>F<br>F                                                   | Search<br>Age<br>6<br>55<br>64<br>19                                     | × III &                                                                                                    | ₹.                                           |
| Click on the name of the patient to select<br>This takes you to the patient's summary<br>dashboard | Home<br>Billing<br>Laboratory<br>In Patient<br>Appointments<br>Service queues | Active Visits       Q. Filter table       Visit Time       Visit Time       Today, 02:48 PM       Today, 02:30 PM       Today, 02:11 PM       Today, 12:11 PM       Today, 11:57 AM                                                                                                    | Mary Aum     Search result     MAO Mary Aum     Search result     MAO Mary Aum     Female - 3     ID Number     MHG64F     MG949C     MGFN33     MHFY9E     MGHLAK                                                                              | ma Otieno (Active Vieit)<br>33 yrs - OpenMRS ID MHFXCA<br>Name<br>KEVIN KEVIN KEVIN<br>OJVANG OJWANG OJWANG<br>MIRIA MIRIA MIRIA<br>Miriam Otieno Omolio<br>KIBOI KIBOI KIBOI                                                                                                    | X<br>Gender<br>M<br>F<br>F<br>F<br>M                                         | Search<br>Age<br>6<br>55<br>64<br>19<br>48                               | × III &                                                                                                    | ى ئ                                          |
| Click on the name of the patient to select<br>This takes you to the patient's summary<br>dashboard | Home<br>Billing<br>Laboratory<br>In Patient<br>Appointments<br>Service queues | Active Visits         Q. Filter table         Visit Time         Visit Time         Today, 02:30 PM         Today, 02:30 PM         Today, 02:31 PM         Today, 12:11 PM         Today, 11:57 AM         Today, 10:12 AM                                                                                                    | Mary Aum     Search result     MAO Mary Aum     Search result     MAO Mary Aum     Female - 3     ID Number     MHG64F     MHG64F     MG94C     MGFN33     MHFY9E     MGHLAK     MGFTRG                                                         | ma Otieno Active Vieit<br>13 yrs - OpenMRS ID MHFXCA<br>Name<br>KEVIN KEVIN KEVIN<br>OJVANGO OJWANG OJWANG<br>MIRIA MIRIA MIRIA<br>Miriam Otieno Omolio<br>KIBOI KIBOI KIBOI<br>Peter Peter Peter                                                                                               | K<br>Gender<br>M<br>F<br>F<br>F<br>M<br>F                                    | Search<br>Age<br>6<br>55<br>64<br>19<br>48<br>52                         | × III & A<br>Visit Type<br>Outpatient<br>Outpatient<br>Outpatient<br>Outpatient<br>Outpatient                             | ى ئ                                          |
| Click on the name of the patient to select<br>This takes you to the patient's summary<br>dashboard | Home<br>Billing<br>Laboratory<br>In Patient<br>Appointments<br>Service queues | Active Visits       Q. Filter table       Visit Time       Visit Time       Today, 02:48 PM       Today, 02:30 PM       Today, 02:30 PM       Today, 02:11 PM       Today, 02:11 PM       Today, 02:11 PM       Today, 02:11 PM       Today, 01:12 AM       Today, 01:11 AM                                                                   | Mary Aum     Search result     Search result     MAO Mary Aum     Search result     MAO Mary Aum     Female - 3     MHG64F     MG94C     MGFN33     MHFY9E     MGHLAK     MGFTRQ     MHG4WP                                                     | ma Otieno Active Vieit<br>33 yrs - OpenMRS ID MHFXCA<br>Name<br>KEVIN KEVIN KEVIN<br>OJVANG OJWANG OJWANG<br>MIRIA MIRIA MIRIA<br>Miriam Otieno Omolio<br>KIBOI KIBOI KIBOI<br>Peter Peter Peter<br>Testing Kinus                                                                               | X<br>Gender<br>M<br>F<br>F<br>F<br>M<br>F<br>M<br>F<br>M                     | Search<br>Age<br>6<br>55<br>64<br>19<br>48<br>52<br>26                   | × III & A<br>Visit Type<br>Outpatient<br>Outpatient<br>Outpatient<br>Outpatient<br>Outpatient<br>Outpatient               | گر کې او او او او او او او او او او او او او |
| Click on the name of the patient to select<br>This takes you to the patient's summary<br>dashboard | Home<br>Billing<br>Laboratory<br>In Patient<br>Appointments<br>Service queues | Active Visits       Q. Filter table       Visit Time       Visit Time       Visit Time       Today, 02:30 PM       Today, 02:30 PM       Today, 02:11 PM       Today, 11:57 AM       Today, 10:11 AM       Today, 09:59 AM                                                                                                    | Mary Aum     Search result     Search result     MAO Mary Aum     Search result     MAO Mary Aum     Female - 3     ID Number     MIG64F     MIG64F     MIG99C     MIFY9E     MIHFY9E     MIHFY9E     MIHLAK     MIGFTRQ     MIG4WP     MIGJE9T | ma Otieno Active Vieit<br>13 yrs - OpenMRS ID MHFXCA<br>Name<br>KEVIN KEVIN KEVIN<br>OJVANGO OJWANGOJWANG<br>MIRIA MIRIA MIRIA<br>Miriam Otieno Omolio<br>KIBOI KIBOI KIBOI<br>Peter Peter<br>Testing Kinus<br>OMARI OMARI OMARI                                                                | X<br>Gender<br>M<br>F<br>F<br>F<br>M<br>F<br>M<br>F<br>F<br>M<br>F           | Search<br>Age<br>6<br>55<br>64<br>19<br>48<br>52<br>26<br>26<br>24       | × III & A<br>Visit Type<br>Outpatient<br>Outpatient<br>Outpatient<br>Outpatient<br>Outpatient<br>Outpatient<br>Outpatient | ی ک                                          |
| Click on the name of the patient to select<br>This takes you to the patient's summary<br>dashboard | Home<br>Billing<br>Laboratory<br>In Patient<br>Appointments<br>Service queues | Active Visits         Q. Filter table         Visit Time         Visit Time         Today, 02:48 PM         Today, 02:30 PM         Today, 02:30 PM         Today, 02:11 PM         Today, 01:12 AM         Today, 09:59 AM         Today, 09:49 AM                                                                                           | Mary Aum     Search result     MAO Mary Aum     Search result     MAO Mary Aum     Female - 3     ID Number     MIG6AF     MGW9LC     MGFN33     MIFY9E     MGHLAK     MGFTRQ     MIG4WP     MGJE9T     MIFXCA                                  | ma Otieno Active Vinit<br>13 yrs - OpenMRS ID MHFXCA<br>Name<br>KEVIN KEVIN KEVIN<br>OJVANG OJWANG OJWANG<br>MIRIA MIRIA MIRIA<br>Miriam Otieno Omolio<br>KIBOI KIBOI KIBOI<br>Peter Peter Peter<br>Testing Kinus<br>OMARI OMARI OMARI<br>Mary Auma Otieno                                      | X<br>Gender<br>M<br>F<br>F<br>F<br>M<br>F<br>M<br>F<br>M<br>F<br>F<br>F<br>F | Search<br>Age<br>6<br>55<br>64<br>19<br>48<br>52<br>26<br>24<br>24<br>33 | × III & A                                                                                                    | ی ک                                          |
| Click on the name of the patient to select<br>This takes you to the patient's summary<br>dashboard | Home<br>Billing<br>Laboratory<br>In Patient<br>Appointments<br>Service queues | Active Visits       Q. Filter table       Visit Time       Visit Time       Today, 02:48 PM       Today, 02:30 PM       Today, 02:30 PM       Today, 02:11 PM       Today, 02:11 PM       Today, 02:11 PM       Today, 01:12 AM       Today, 01:12 AM       Today, 01:14 AM       Today, 09:59 AM       Today, 09:49 AM       Today, 09:44 AM | C-LO OI 1237 Items                                                                                                    | ma Otieno Active Vieit<br>13 yrs - OpenMRS ID MHFXCA<br>13 yrs - OpenMRS ID MHFXCA<br>14 WINIAM OLIVIA MARIA<br>15 WINIAM NANG OJWANG<br>16 WIRIA MIRIA MIRIA<br>17 MINIAM OTIENO<br>18 MINIAM OTIENO<br>18 MINIAM OTIENO<br>19 MARI OMARI OMARI<br>19 Mary Auma Otieno<br>19 OMARI OMARI OMARI | X<br>Gender<br>M<br>F<br>F<br>F<br>M<br>F<br>F<br>M<br>F<br>F<br>F<br>F<br>F | Search<br>6<br>55<br>64<br>19<br>48<br>52<br>26<br>24<br>33<br>24        | × III &                                                                                                    | ى ي                                          |

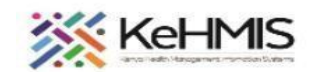

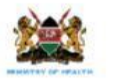

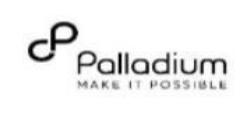

|                                              | (=) KenyaEMR Jane Baby De                                                                 | e 30 days, Female                 |                                                                      |                        |                                                                    |                        |                 |              | 2.x Chart 🏠 Check in | 8           |
|----------------------------------------------|-------------------------------------------------------------------------------------------|-----------------------------------|----------------------------------------------------------------------|------------------------|--------------------------------------------------------------------|------------------------|-----------------|--------------|----------------------|-------------|
|                                              | Patient Summary<br>Vitals & Anthropometrics<br>Care panel<br>Medications                  | Home / Patient / Patient Summary  | dashboard /<br>7 - Feb - 2024<br>K - HEI IN Number 12004202408765 CM | Number CWC-15008-08762 |                                                                    |                        | Check in        | button       |                      | 5<br>7<br>7 |
|                                              | Results Viewer<br>Visits                                                                  | Vitals & Anthropometrics 27-Mar-2 | 2024, 15:40 Vitals history                                           |                        |                                                                    |                        |                 |              | Record vitals →      |             |
|                                              | Attergies<br>Conditions<br>Immunizations                                                  | 8P<br>/                           | Heart rate                                                           | R. rate                | Sp02<br>                                                           | Temp<br>35 DEG C       | Weight<br>67 kg | Height 27 cm | BMI<br>919.1 kg / m² |             |
|                                              | Attachments<br>Billing history<br>Appointments<br>Investigative Results<br>Family History |                                   |                                                                      | Conditions             | î                                                                  |                        |                 |              |                      |             |
| 3. Check in the client to activate the visit | Clinical views                                                                            |                                   |                                                                      |                        | There are no conditions to display<br>Record conditions            | y for this patient     |                 |              |                      |             |
|                                              | Clinical Encounter<br>Specialized Clinics v                                               |                                   |                                                                      | Active Medications     | There are no active medications to dis<br>Record active medication | splay for this patient |                 |              |                      |             |
|                                              |                                                                                           |                                   |                                                                      | Immunizations          | There are no immunizations to displ<br>Record immunization         | iny for this patient   |                 |              |                      |             |
|                                              |                                                                                           |                                   |                                                                      | Allergies              | There are no sty intelerances to di                                | roley for this patient |                 |              | mire                 | 0           |

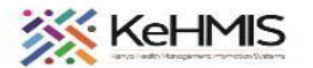

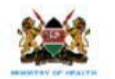

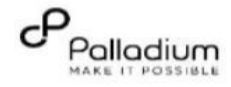

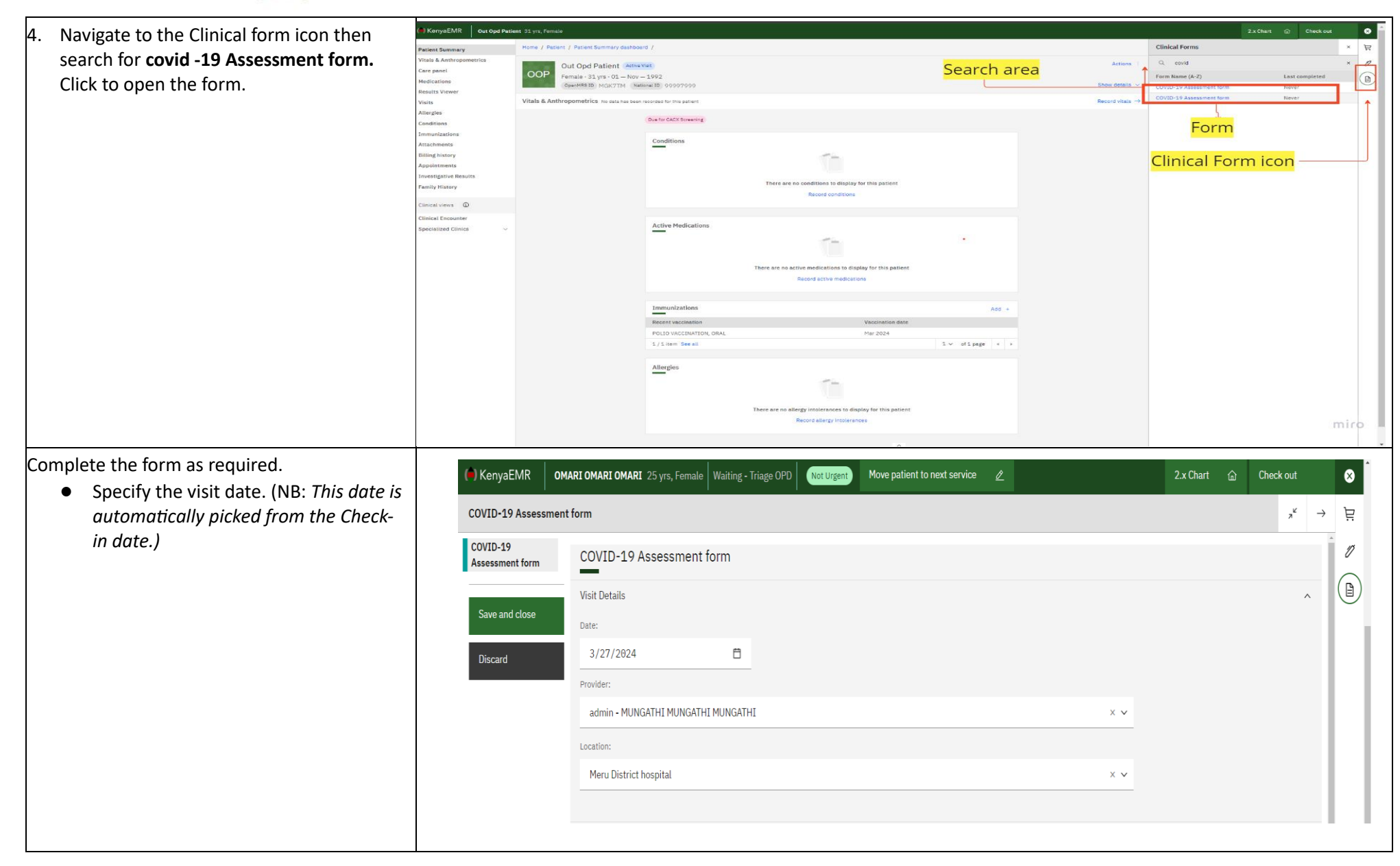

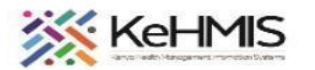

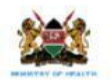

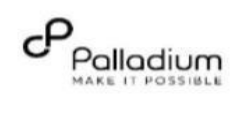

| <ul> <li>Select suitable vaccine status option i.e.<br/>Select "Fully Vaccinated" if the patient<br/>has received all the vaccination dosages<br/>or "Partially Vaccinated" if the patient has<br/>only received one vaccine dosage.<br/>Specify Yes or No if a patient had<br/>received a booster vaccine. If yes, an<br/>add button will be displayed from<br/>where you'd specify the booster<br/>vaccine that was administered, the<br/>dose administered, the date of<br/>vaccination and check in box to verify.</li> </ul>                                                                                                    | Add<br>Vaccination Status<br>© Fully Vaccinated<br>O Partially Vaccinated<br>Have you received a booster COVID -19 dose?<br>O No<br>© Yes                                                                                                    |
|----------------------------------------------------------------------------------------------------|----------------------------------------------------------------------------------------------------|
| <ul> <li>Under Diagnosis and Management Section:</li> <li>Specify if the patient has ever been tested<br/>for COVID-19. If "No" is selected, the form<br/>ends. Otherwise, for the initial<br/>assessment, the provider will have to<br/>specify if the patient has ever been tested<br/>for COVID-19, if yes, a follow up question<br/>on the result will be displayed. In<br/>subsequent encounters, the same<br/>questions will be entered from the last<br/>visit.</li> <li>If the test result is Negative the form<br/>ends, and if the result is positive a follow<br/>up question on <ol> <li>The date the test was done.</li> <li>Presentation of COVID -19<br/>whether Asymptomatic or<br/>Symptomatic</li> </ol> </li> <li>Click on Save and Close to submit the<br/>form and save the information.</li> </ul> | Save and close       Diagnosis and management         • Have you ever tested for COVID 19?         • No         • Yes         • Nowown         Test results for COVID -19         • Positive         • Negative         Date tested         dd/mm/yyyy         Presentation of Covid-19         • Asymptomatic         • Symptomatic         Hospital admission         • Yes         Admission Unit         • ICU         • Isolation         • HBU         Disclation         • HBU         • Bositive         • Yes |
|                                                                                                    | NB: This is a multi-visit encounter form hence should be used at each patient clinical visit to the facility.                                                                                                    |